- 1. na stránce <u>www.osu.cz</u> si kliknete na odkaz "uchazeč" (viz obr. č. 1)
- 2. na stránce uchazeč si klikněte na "e-přihlášku ke studiu" (viz obr. č. 2)
- 3. v 1. kroku "podat přihlášku" zvolte jako fakulta "FFI Filozofická fakulta", jako typ "Kurzy CŽV, U3V, apod., " (viz obr. č. 3 a 4)
- 4. vyberte "Celoživotní vzdělávání" a klikněte (viz obr. č. 5)
- 5. v 2. kroku, vyberte "Studium vybraného předmětu", jako doplňující informaci v přihlášce, zvolte jazyk a do poznámky napište zkratku

## příslušného předmětu

6. dále postupujte podle pokynů v e-přihlášce

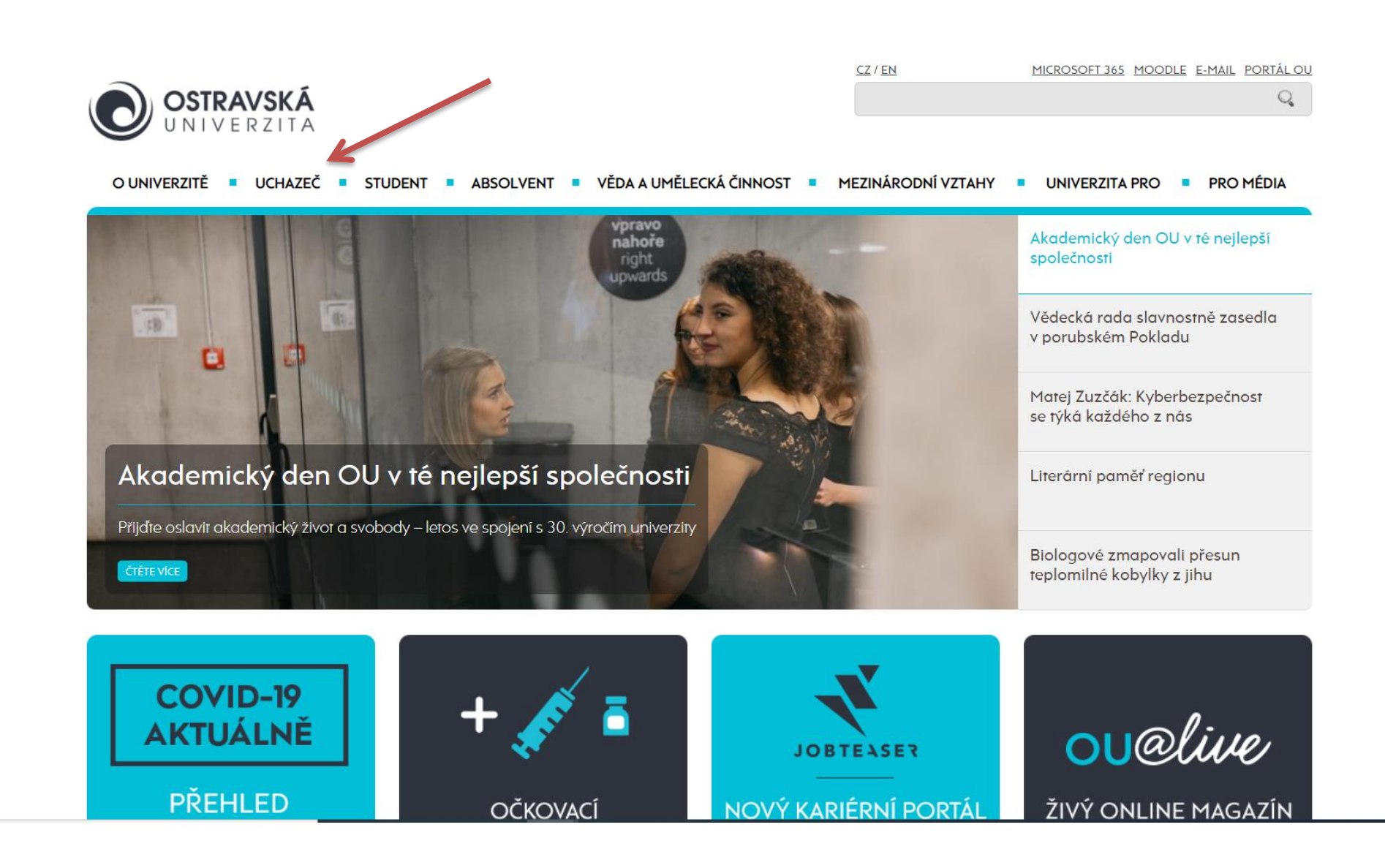

## Obrázek 2

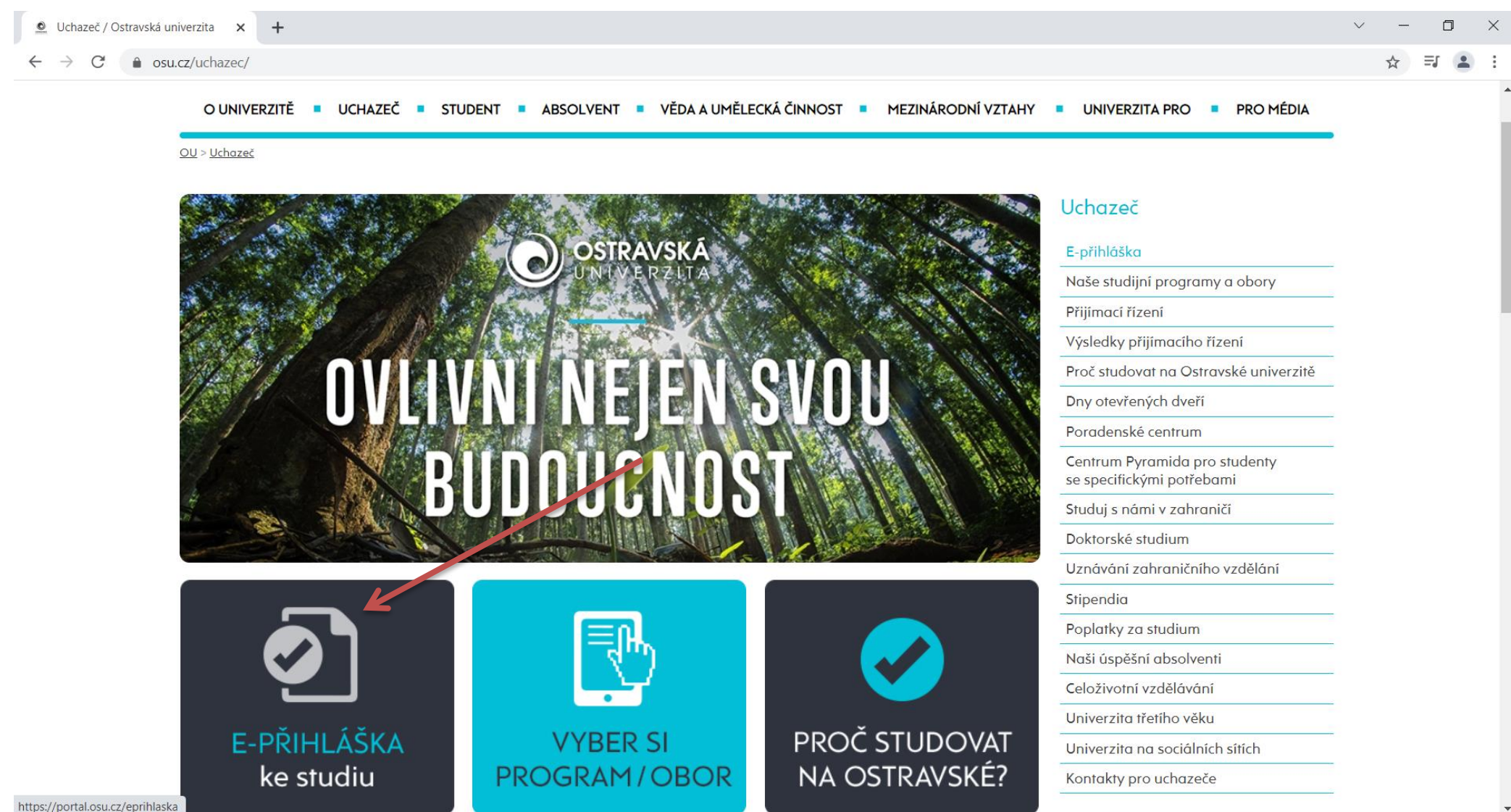

•

| E-přihláška                         | × +                                                                                                    |                                                    |              | ~ - 0  | ) ×        |
|-------------------------------------|----------------------------------------------------------------------------------------------------|----------------------------------------------------|--------------|--------|------------|
| $\leftrightarrow$ $\rightarrow$ C ( | portal.osu.cz/wps/portal/eprihlaska                                                                             |                                                    |              | ⊕ ★ ≡j | <b>.</b> : |
| OSTRAVSKÁ<br>UNIVERZITA             | PORTÁL OSTRAVSK                                                                                                 |                                                    | Přihlásit se | ▶ ₩    | ▲<br>      |
| Ví                                  | tejte Uchazeči                                                                                                  |                                                    |              |        |            |
| E-                                  | přihláška Přijímací řízení ECTS Příjezdy                                                                        |                                                    |              |        |            |
| Uc                                  | zhazeči > <b>E-přihláška</b>                                                                                    |                                                    |              |        |            |
|                                     |                                                                                                    |                                                    |              |        | - 1        |
|                                     |                                                                                                    |                                                    |              |        | - 1        |
|                                     | Elektronická přihláška                                                                                          | ke studiu                                          |              |        | - 1        |
|                                     |                                                                                                    |                                                    |              |        | - 1        |
|                                     | Ostravska univerzita                                                                                            |                                                    |              |        | - 1        |
|                                     | The second second second second second second second second second second second second second second second se |                                                    |              |        |            |
|                                     | Podat přihlášku                                                                                                 | Přehled přihlášek                                  |              |        |            |
|                                     | -<br>Aktuálně otevřené přijímací obory                                                                          | -<br>Kontrola a doplnění údajů<br>Přijímací řízení |              |        |            |
|                                     |                                                                                                    |                                                    |              |        |            |
|                                     |                                                                                                    |                                                    |              |        |            |

## Obrázek 4

| E-prihláška × +                                                                                                    | ~ - 0 X   |
|----------------------------------------------------------------------------------------------------|-----------|
| ightarrow C ( $ ightarrow$ portal.osu.cz/wps/portal/eprihlaska                                                                                                    | 🗯 ★ 🗐 😩 🗄 |
| E-přihláška Přijímací řízení ECTS Příjezdy                                                                                                    | <b>^</b>  |
| Uchazeči > <b>E-přihláška</b>                                                                                                    |           |
|                                                                                                    |           |
| Přehled       Nová přihláška                                                                                                    |           |
| 1. krok podání přihlášky<br>Zde zvolíte přijímací obor přihlášky ze seznamu nabízených oborů. Obory, na které již máte pod nou přihlášku, nelze zvolit znovu. Aplikace<br>ukazuje pouze ty fakulty, programy a obory, které jsou v tuto chvíli otevřeny pro přijímací ž tení (tj. ještě např. nevypršel mezní termín pro podání<br>přihlášek)! |           |
| 1 Plánované datum otevření dalších přijímacích oborů: 15.11.2021                                                                                                    |           |
| Nová přihláška - 1. krok, výběr studijní specializace / obsru                                                                                                    |           |
| Fakulta FFI - Filozofická fakulta V vyhledání podle kódu či názvu - studijního programu, specializace / oboru                                                                                                    |           |
| Forma Jakákoliv V                                                                                                    |           |
| Místo studia Ostrava                                                                                                    |           |
| Jazyk Jakýkoliv 🗸                                                                                                    |           |
|                                                                                                    |           |
| Hledat                                                                                                    |           |
| Dankénané Jadanshara Kambinan                                                                                                    |           |
| Vše                                                                                                    |           |
| Jazyky Kurzy CŽV, U3V apod. Specializační vzdělávání Studia v cizím jazyce                                                                                                    |           |
| Další informace o přijímacím řízení naleznete na <u>webu s informacemi</u> .                                                                                                    | -         |

## Obrázek 5

| E-přihlášk                                                     | a                                                             | × +                                                                                         |                                                                    |                                                                  |                                             |                                          |  |  |  | $\sim$ | - 6 |   |
|----------------------------------------------------------------|---------------------------------------------------------------|---------------------------------------------------------------------------------------------|--------------------------------------------------------------------|------------------------------------------------------------------|---------------------------------------------|------------------------------------------|--|--|--|--------|-----|---|
| $\leftrightarrow \rightarrow c$                                | â porta                                                       | al.osu.cz/wps/portal/eprihlask                                                              | a                                                                  |                                                                  |                                             |                                          |  |  |  | *      | ≡l  | : |
|                                                                | E-přihláška                                                   | Přijímací řízení ECTS                                                                       | Příjezdy                                                           |                                                                  |                                             |                                          |  |  |  |        |     |   |
|                                                                | Uchazeči > I                                                  | E-přihláška                                                                                 |                                                                    |                                                                  |                                             |                                          |  |  |  |        |     |   |
|                                                                |                                                               |                                                                                             |                                                                    |                                                                  |                                             |                                          |  |  |  | <br>   |     |   |
|                                                                | Přehled                                                       | Nová přihláška                                                                              | ru Osobní údaje Info a pla                                         | atba Informace o řízení                                          |                                             |                                          |  |  |  |        |     |   |
|                                                                | 1. krok pod<br>Zde zvolíte p<br>ukazuje pouz<br>přihlášek)!   | ání přihlášky<br>řijímací obor přihlášky ze seznamu<br>ze ty fakulty, programy a obory, kte | nabízených oborů. Obory, na k<br>ré jsou v tuto chvíli otevřeny pr | teré již máte podanou přihla<br>o přijímací řízení (tj. ještě na | lášku, nelze zvolit z<br>apř. nevypršel mez | znovu. Aplikace<br>zní termín pro podání |  |  |  |        |     |   |
| Plánované datum otevření dalších přijímacích oborů: 15.11.2021 |                                                               |                                                                                             |                                                                    |                                                                  |                                             |                                          |  |  |  |        |     |   |
|                                                                | Nová přihláška - 1. krok, výběr studijní specializace / oboru |                                                                                             |                                                                    |                                                                  |                                             |                                          |  |  |  |        |     |   |
|                                                                | Fakulta                                                       | FFI - Filozofická fakulta 🗸                                                                 |                                                                    |                                                                  |                                             |                                          |  |  |  |        |     |   |
|                                                                | Forma                                                         | Jakákoliv 🗸 🗸                                                                               | R Hledaný název                                                    | vu - studijnino programu, sj                                     |                                             | u                                        |  |  |  |        |     |   |
|                                                                | Тур                                                           | Jakýkoliv 🗸 🗸 🗸                                                                             | A medany hazev                                                     |                                                                  |                                             |                                          |  |  |  |        |     |   |
|                                                                | Místo studia                                                  | Ostrava                                                                                     |                                                                    |                                                                  |                                             |                                          |  |  |  |        |     |   |
|                                                                | Jazyk                                                         | Jakýkoliv 🗸 🗸                                                                               |                                                                    |                                                                  |                                             |                                          |  |  |  |        |     |   |
|                                                                | Ulada                                                         |                                                                                             |                                                                    |                                                                  |                                             |                                          |  |  |  |        |     |   |
|                                                                | Hieda                                                         |                                                                                             |                                                                    |                                                                  |                                             |                                          |  |  |  |        |     |   |
|                                                                | Durahánan                                                     | i Jahrashama Kambinana                                                                      |                                                                    |                                                                  |                                             |                                          |  |  |  |        |     |   |
|                                                                | Prochazen                                                     | Jednoobory Kombinace                                                                        |                                                                    |                                                                  |                                             |                                          |  |  |  |        |     |   |
|                                                                | <u>vse   Kur</u>                                              | <u>zy CZV, U3V apod.</u>                                                                    |                                                                    |                                                                  |                                             |                                          |  |  |  |        |     |   |
|                                                                | Celož                                                         | ivotní vzdělávání                                                                           |                                                                    |                                                                  |                                             |                                          |  |  |  |        |     |   |